## Physician Quality Improvement, VCH/PHC

Title: SOP on how to apply for PQI L3 through Survey Monkey Apply

Audience: PQI L3 Applicants

## How to submit an application

- 1. Go to the application page: Physician Quality Improvement VCH/PHC (smapply.io)
- 2. If you do not have a Survey Monkey account, click "Register" on the top right corner. Complete the registration and create an account.

|                                        |                                                                          | CoastalHealth Warphone                                    |                                                             |                                      |                  |
|----------------------------------------|--------------------------------------------------------------------------|-----------------------------------------------------------|-------------------------------------------------------------|--------------------------------------|------------------|
|                                        | PI                                                                       | hysician Quality Impro                                    | ovement VCH/PHC                                             |                                      |                  |
| Гhank you for yo                       | r interest in Physician Quality Im                                       | nprovement, VCH/PHC.                                      |                                                             |                                      |                  |
| For Applicants: T<br>to submit your a  | is website will allow you to subn<br>blication. If at any point you have | nit an application. You wil<br>e any questions, please re | l need to create an account,<br>ach out to Rochelle.Szeto@v | and verify your email befo<br>ch.ca. | ore you are able |
| Here is a handy u                      | er guide explaining how to subm                                          | nit an application.                                       |                                                             |                                      |                  |
| For Paviewars: T                       | ank you for taking the time to re                                        | view our applicants. If an a                              | account has not yet been cre                                | ated for you, you may als            | o need to create |
| an account to rev                      | ew any assigned applications.                                            |                                                           |                                                             |                                      |                  |
| an account to rev<br>Here is a handy u | ew any assigned applications.<br>er guide explaining how to review       | w an application.                                         |                                                             |                                      |                  |

3. Click "More", "Apply", then "Log in".

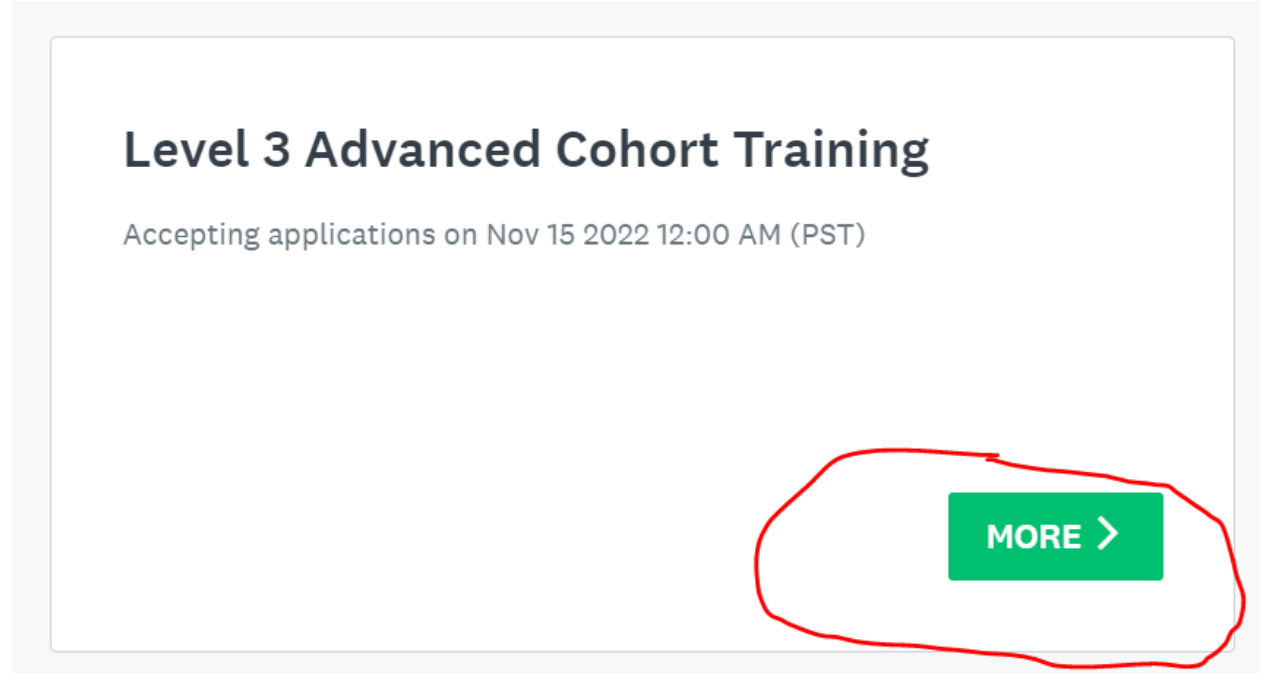

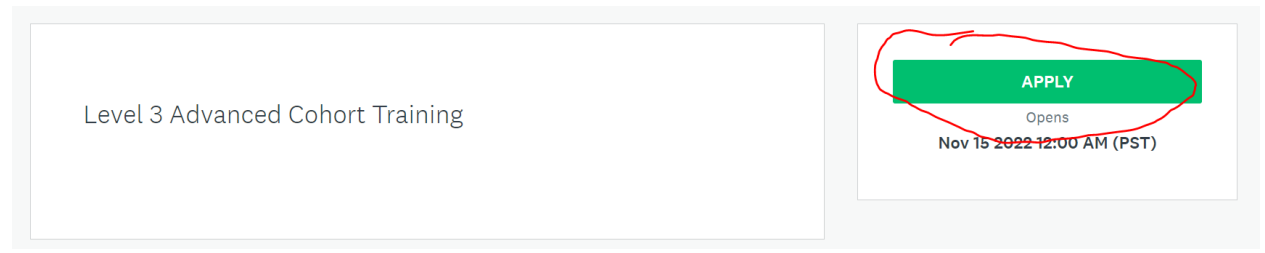

4. Choose "Application Form".

| 0 of 1 tasks complete                  | Level 3 Advanced Cohort Training [2] |                        |
|----------------------------------------|--------------------------------------|------------------------|
| Last edited: Dec 6 2022 02:27 PM (PST) | 9931484908                           |                        |
|                                        | APPLICATION ACTIVITY                 |                        |
| REVIEW SUBMIT                          | Your tasks                           | <b>()</b> Instructions |
|                                        | Application Form                     | >                      |

- 5. Fill in the application form.
  - "Save and continue editing" allows you to continue edit the form later.
  - "Mark as complete" when the application is finished.

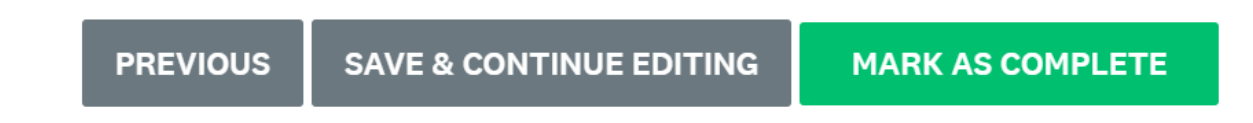

6. Submit your application when ready. Note: you can only submit the application when you mark it as completed.

| 1 of 1 tasks complete                  | Level 3 Advanced Cohort Training [ 🛛    |                |
|----------------------------------------|-----------------------------------------|----------------|
| Last edited: Dec 6 2022 02:34 PM (PST) | 9931484908                              |                |
|                                        | APPLICATION ACTIVITY                    |                |
| REVIEW                                 | Your tasks                              | 1 Instructions |
|                                        | Completed on: Dec 6 2022 02:34 PM (PST) | >              |

7. A confirmation email of the application will be sent upon submission.

If you want to go back and edit your application, see below.

## How to return your application to make edits after submitting

- 1. Go to the application page: <u>Physician Quality Improvement VCH/PHC (smapply.io)</u>
- 2. Click "View" -> "Application Form" -> Click on the ellipsis "...." and select "Edit"

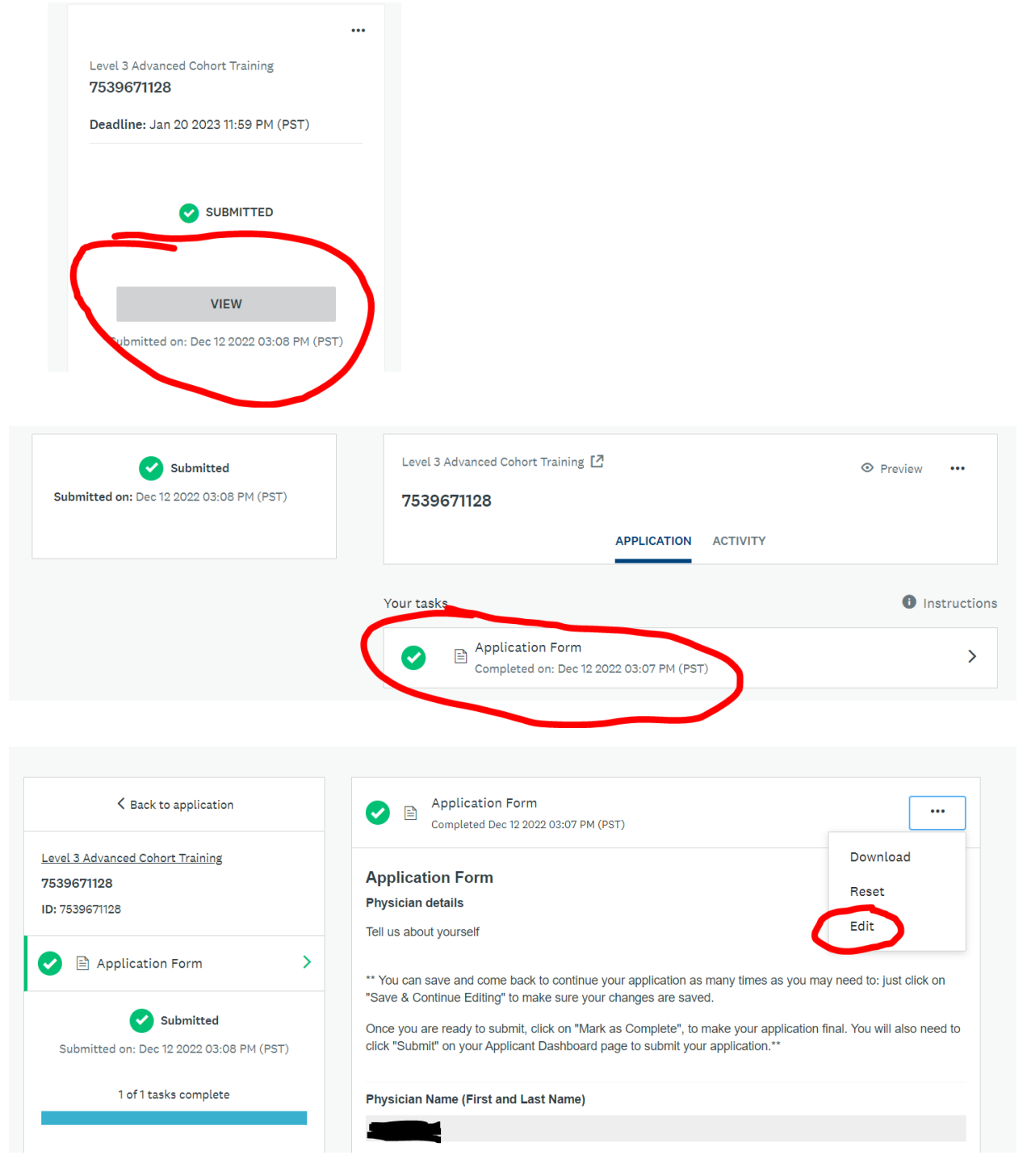

- 3. Go ahead an update your application
- 4. Click "mark as complete" after edit.